ΥΠΟΥΡΓΕΙΟ ΥΓΕΙΑΣ

**7<sup>η</sup> ΥΠΕ ΚΡΗΤΗΣ** 

# ΕΦΑΡΜΟΓΗ ΛΙΣΤΑΣ ΧΕΙΡΟΥΡΓΕΙΟΥ

# **ΕΓΧΕΙΡΙΔΙΟ ΧΡΗΣΗΣ** ΙΑΤΡΩΝ - ΧΕΙΡΟΥΡΓΩΝ

V.1.0, Μάρτιος 2017

© 2017. Υποδιεύθυνση Πληροφορικής ΠΑ.Γ.Ν.Η & Λ. Κουμάκης.

Η εφαρμογή της Λίστας χειρουργείου είναι διαδικτυακή και η πρόσβαση σε αυτή πραγματοποιείται από την διεύθυνση : <u>http://lista.hc-crete.gr</u> ή εναλλακτικά <u>http://10.104.0.196</u>

Η πρώτη οθόνη που εμφανίζεται είναι :

| Δρχείο Επεξεργασία Προβολή Ιστορικο Σελιδοδείκτες Ερχαλεία Βοήθεια |                |                                              |                                     |                                                    |                 |            |         |  |
|--------------------------------------------------------------------|----------------|----------------------------------------------|-------------------------------------|----------------------------------------------------|-----------------|------------|---------|--|
| Login                                                              | ×              | +                                            |                                     |                                                    |                 |            |         |  |
| ( 10.104.0.196                                                     | $\overline{}$  |                                              | 80% C                               | <b>Ο</b> Αναζήτηση                                 | ☆自              | <b>4</b> 1 | ♠ 💷 - 🗉 |  |
| G Google 🛞 What Is My                                              | y IP Address 🔎 | Windows 熬 HPAKA                              | ΞΟ ΚΡΗΤΗΣ Π                         | 🔚 Πρόγνωση καιρού                                  | κα              |            |         |  |
|                                                                    |                | ٨                                            | ιστα Χειροι                         | υργείου                                            |                 |            |         |  |
| Όνομα Χρήστη                                                       | 1              |                                              |                                     |                                                    |                 |            |         |  |
| Κωδικός                                                            | 2              |                                              |                                     |                                                    |                 |            |         |  |
|                                                                    | FireBec        |                                              |                                     |                                                    |                 |            |         |  |
|                                                                    | ΕΙΟΟΟΟς        |                                              |                                     |                                                    | _               |            |         |  |
|                                                                    |                | Για παρατηρήσεις, δηλώα<br>Copyright 2017. Τ | εις προβλημάτων<br>μήμα πληροφορικί | παρακαλώ επικοινωνήστε<br>ής ΠΑ.Γ.Ν.Η & Λ. Κουμάκη | ε μremail<br>ς. |            |         |  |
|                                                                    |                |                                              |                                     |                                                    |                 |            |         |  |
|                                                                    |                |                                              |                                     |                                                    |                 |            |         |  |
|                                                                    |                |                                              |                                     |                                                    |                 |            |         |  |
|                                                                    |                |                                              |                                     |                                                    |                 |            |         |  |
|                                                                    |                |                                              |                                     |                                                    |                 |            |         |  |
|                                                                    |                |                                              |                                     |                                                    |                 |            |         |  |
|                                                                    |                |                                              |                                     |                                                    |                 |            |         |  |
|                                                                    |                |                                              |                                     |                                                    |                 |            |         |  |
|                                                                    |                |                                              |                                     |                                                    |                 |            |         |  |
|                                                                    |                |                                              |                                     |                                                    |                 |            |         |  |
|                                                                    |                |                                              |                                     |                                                    |                 |            |         |  |
|                                                                    |                |                                              |                                     |                                                    |                 |            |         |  |
|                                                                    |                |                                              |                                     |                                                    |                 |            |         |  |
|                                                                    |                |                                              |                                     |                                                    |                 |            |         |  |
|                                                                    |                |                                              |                                     |                                                    |                 |            |         |  |

Εισάγεται το **Username** (1) και **password** (2) που σας έχουν δοθεί για να προχωρήσετε στην Κύρια οθόνη της εφαρμογής.

Σημείωση : Για παρατηρήσεις ή προβλήματα που τυχόν αντιμετωπίζετε, επικοινωνήστε με το e-mail της εφαρμογής.

#### Κεντρική Οθόνη

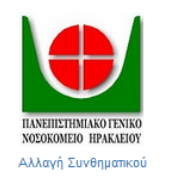

#### ΠΑΝΕΠΙΣΤΗΜΙΑΚΟ Γ.Ν. ΗΡΑΚΛΕΙΟΥ

|              |           | Καλωσήρθατε doctor |  |  |  |
|--------------|-----------|--------------------|--|--|--|
| Χειρουργείου | Αναζήτηση |                    |  |  |  |

#### Τρέχουσες Καταχωρήσεις (ΝΕΥΡΟΧΕΙΡΟΥΡΓΙΚΗ)

| <mark>Κωδικός</mark> | Γιατρός | Ασθενής                   | Είδος<br>επέμβασης     | Ημ/νια<br>Εισαγωγής    | Μέγιστη<br>Αναμονή (σε<br>εβδομάδες) | Καταληκτική<br>ημερομηνία | Αναισθησιολόγος         | Απαίτηση<br>ΜΕΘ | Μεταβολή | Ακύρωση |
|----------------------|---------|---------------------------|------------------------|------------------------|--------------------------------------|---------------------------|-------------------------|-----------------|----------|---------|
| 33                   | doctor  | ΜΙΧΑΗΛ<br>ΚΑΝΑΚΑΚΗΣ       |                        | 2017-03-27<br>08:04:01 | 2                                    | 2017-04-10<br>08:04:01    | Χωρίς<br>Αναισθησιολόγο | OXI             | Μεταβολή | Ακύρωση |
| 35                   | doctor  | ΚΩΝΣΤΑΝΤΙΝΟΣ<br>ΠΑΠΑΔΑΚΗΣ |                        | 2017-03-28<br>13:00:45 | 2                                    | 2017-04-11<br>13:00:45    | Χωρίς<br>Αναισθησιολόγο | OXI             | Μεταβολή | Ακύρωση |
| 27                   | doctor  | ΛΕΟΝΑΡΝΤ<br>ΜΠΑΤΣΕΛΛΙ     | Ονυχεκτομή<br>(ολική)  | 2017-03-22<br>01:28:08 | 6                                    | 2017-05-03<br>01:28:08    | FENIKH                  | OXI             | Μεταβολή | Ακύρωση |
| 37                   | doctor  | ΕΜΜΑΝΟΥΗΛ<br>ΕΜΜΑΝΟΥΗΛ    | Χολοκυστεκτομή         | 2017-03-30<br>06:21:30 | 12                                   | 2017-06-22<br>06:21:30    | Με<br>Αναισθησιολόγο    | OXI             | Μεταβολή | Ακύρωση |
| 40                   | doctor  | ΚΩΝΣΤΑΝΤΙΝΟΣ<br>ΣΜΥΡΛΗΣ   | Αυχενική<br>δισκεκτομή | 2017-04-04<br>08:24:36 | 24                                   | 2017-09-19<br>08:24:36    | Χωρίς<br>Αναισθησιολόγο | MEΘ             | Μεταβολή | Ακύρωση |

Για παρατηρήσεις, δηλώσεις προβλημάτων παρακαλώ επικοινωνήστε με email Copyright 2017. Τμήμα πληροφορικής ΠΑ.Γ.Ν.Η & Λ. Κουμάκης.

Στην Κύρια Οθόνη της εφαρμογής μπορείτε να :

Εισαγωγή Νέου

- Αλλάξετε το password, πατώντας την επιλογή "Αλλαγή συνθηματικού".
- Δείτε τις τρέχουσες Καταχωρήσεις της Λίστας Χειρουργείου της Κλινικής σας.
- Μεταβάλετε MONO εσείς ένα ήδη υπάρχον περιστατικό που εσείς έχετε εισαγάγει πατώντας την επιλογή "Μεταβολή".
- Ακυρώσετε MONO εσείς ένα ήδη υπάρχον περιστατικό που εσείς έχετε εισαγάγει πατώντας την επιλογή "Ακύρωση".
- Εισάγετε Νέο περιστατικό, πατώντας την επιλογή "Εισαγωγή νέου χειρουργείου".
- Αναζητήσετε με χρονικά κριτήρια ένα υπάρχον περιστατικό (Τρέχων, ακυρωμένο, ολοκληρωμένο, έκτακτο ή ολοήμερης λειτουργίας) πατώντας την επιλογή "Αναζήτηση".
- Να εξέλθετε της εφαρμογής, πατώντας την επιλογή "Εξοδος".

### Εισαγωγή Νέου Χειρουργείου στη Λίστα

#### Α. Γενικά Στοιχεία

| Εισαγωγή στη λίστα χειρουργείου                |                                       |                                 |  |  |  |  |  |
|------------------------------------------------|---------------------------------------|---------------------------------|--|--|--|--|--|
| Γενικά Στοιχεία                                |                                       |                                 |  |  |  |  |  |
| Μοναδικός αριθμός<br>εγγραφής<br>χειρουργείου: | Καταχωρείται αυτόματα αττο το σύστημα | Ημερομηνία Εισαγωγής: 30/3/2017 |  |  |  |  |  |
| Κλινική:                                       | ΝΕΥΡΟΧΕΙΡΟΥΡΓΙΚΗ                      |                                 |  |  |  |  |  |
| Καταχώρηση απο:                                | Επιλέξτε 💌                            |                                 |  |  |  |  |  |
|                                                | теп                                   |                                 |  |  |  |  |  |
| Χειρουργός                                     | ΤΕΙ<br>Νοσηλεία<br>Ολοήμερη           |                                 |  |  |  |  |  |

**Μοναδικός αριθμός εγγραφής** : καταχωρείτε αυτόματα από την εφαρμογή με την ολοκλήρωση της εγγραφής.

**Κλινική** : εμφανίζεται αυτόματα και είναι συνδεδεμένη με το username του χρήστη.

Καταχώρηση από : Επιλέγεται το σημείο επαφής του περιστατικού.

Ημερομηνία εισαγωγής : Καταχωρείται αυτόματα από το σύστημα.

#### Β. Χειρουργός

Όλα τα στοιχεία εμφανίζονται αυτόματα από το σύστημα.

#### Γ. Ασθενής

| Ασθενής           | ₽ <u>_</u>                              |                     |                   |
|-------------------|-----------------------------------------|---------------------|-------------------|
| АМКА              |                                         | Ημερομηνία Γέννησης | 07/25/1962        |
| Ονομα             | ΚΩΝΣΤΑΝΤΙΝΟΣ                            | Επώνυμο             | XXXXXX            |
| Πατρώνυμο         | MXAHA                                   |                     |                   |
| Διεύθυνση         | XXXXXXXXXXXXXXXXXXXXXXXXXXXXXXXXXXXXXXX | Πόλη                | XXXXXXXXXXXXXXXXX |
| Τηλ. Επικοινωνίας | XXXXXXXXXX                              |                     |                   |
| Email             |                                         |                     |                   |

Καταχωρώντας το ΑΜΚΑ του Ασθενούς και πατώντας το κουμπί ΗΔΙΚΑ, ενημερώνονται αυτόματα όλα τα στοιχεία του ασθενή που έχουν καταχωρηθεί στο σύστημα ATLAS.

Εναλλακτικά μπορείτε να συμπληρώσετε εσείς όλα τα πεδία. Τα πεδία Όνομα, Επίθετο, Τηλέφωνο είναι υποχρεωτικά.

#### Δ. Συγγενής Ασθενούς

| Συγγενής Ασθενούς |         |  |  |  |  |  |  |  |
|-------------------|---------|--|--|--|--|--|--|--|
| Ονομα             | Επώνυμο |  |  |  |  |  |  |  |
| Πατρώνυμο         |         |  |  |  |  |  |  |  |
| Διεύθυνση         |         |  |  |  |  |  |  |  |
| Τηλ. Επικοινωνίας |         |  |  |  |  |  |  |  |

Συμπληρώνεται τα στοιχεία ενός συγγενή και ειδικά Όνομα, Επίθετο και ένα τηλέφωνο για επικοινωνία.

#### Ε. Στοιχεία επέμβασης

| Στοιχεία Επέμβασης           |                                                        |                 |                      |   |
|------------------------------|--------------------------------------------------------|-----------------|----------------------|---|
| ICD-10 Πάθησης               | ΕΚΦΥΛΙΣΤΙΚΗ ΑΡΘΡΙΤΙΔ                                   |                 |                      |   |
| Κατηγορία Επέμβασης          | M15.3 ΔΕΥΤΕΡΟΠΑΘΗΣ ΠΟΛΛΑΠΛΗ ΕΚΦΥΛΙΣΤΙΚΗ<br>ΑΡΘΡΙΤΙΔΑ   | Είδος Επέμβασης |                      |   |
| Μέγιστη Αναμονή (σε          | Μ15.8 ΑΛΛΗ ΕΚΦΥΛΙΣΤΙΚΗ ΑΡΘΡΠΙΔΑ                        |                 |                      |   |
| Εκτιμώμενος συνολικός χρόνος | Μ15.9 ΕΚΦΥΛΙΣΤΙΚΗ ΑΡΘΡΙΤΙΔΑ, ΜΗ ΚΑΘΟΡΙΣΜΕΝΗ            | Αναισθησία      | Χωρίς Αναισθησιολόγο | • |
| Φιάλες Αίμα                  | Μ16 ΕΚΦΥΛΙΣΤΙΚΗ ΑΡΘΡΙΤΙΔΑ ΤΟΥ ΙΣΧΙΟΥ                   | Απαίτηση ΜΕΘ    | OXI                  | • |
| Άλλες Ειδικές Απαιτήσεις     | Μ16.0 ΠΡΩΤΟΠΑΘΗΣ ΕΚΦΥΛΙΣΤΙΚΗ ΑΡΘΡΙΤΙΔΑ ΤΟΥ<br>ΙΣΧΙΟΥ,  |                 |                      |   |
|                              | Μ16.1 ΑΛΛΗ ΠΡΩΤΟΠΑΘΗΣ ΕΚΦΥΛΙΣΤΙΚΗ ΑΡΘΡΙΤΙΔΑ ΤΟΥ<br>ΙΣΧ |                 |                      |   |
| Παρατηρήσεις                 | Μ16.2 ΕΚΦΥΛΙΣΤΙΚΗ ΑΡΘΡΠΙΔΑ ΤΟΥ ΙΣΧΙΟΥ ΛΟΓΩ<br>ΔΥΣΠΛΑΣ  |                 |                      |   |

**ICD-10 Πάθησης** : Πληκτρολογώντας τα πρώτα γράμματα της πάθησης εμφανίζεται σχετική λίστα για επιλογή του ICD-10 που σας ενδιαφέρει. Εναλλακτικά, πληκτρολογώντας τον κωδικό του ICD-10 με τον ίδιο τρόπο, επιλέγετε το ICD-10 που σας ενδιαφέρει.

**Κατηγορία επέμβασης** : Επιλέγεται την κατηγορία επεμβάσεων που αφορούν την κλινική σας, για πιο γρήγορη αναζήτηση του "Είδους επέμβασης". Πατώντας το πλήκτρο Space εμφανίζεται όλη η λίστα.

| Στοιχεία Επέμβασης           | 5                                    |                 |                                                   |
|------------------------------|--------------------------------------|-----------------|---------------------------------------------------|
| ICD-10 Πάθησης               | Μ16 ΕΚΦΥΛΙΣΤΙΚΗ ΑΡΘΡΙΤΙΔΑ ΤΟΥ ΙΣΧΙΟΥ |                 |                                                   |
| Κατηγορία Επέμβασης          | ΟΡΘΟΠΕΔΙΚΕΣ ΕΠΕΜΒΑΣΕΙΣ               | Είδος Επέμβασης | АРӨРОПЛ                                           |
| Μέγιστη Αναμονή (σε          | <b>εβδομάδες)</b> 13-2 <b>τ</b>      |                 | Αναθεώρηση ολικών αρθροττλαστικών<br>μεγάλων αρθρ |
| Εκτιμώμενος συνολικός χρόνος | επέμβασης 0:30 💌                     | Αναισθησία      | Ημιολική αρθροττλαστική                           |
| Φιάλες Αίμα                  | 1 🖉                                  | Απαίτηση ΜΕΘ    | Ολική αρθροττλαστική ισχίου, γόνατος,<br>ώμου     |
| Άλλες Ειδικές Απαιτήσεις     |                                      |                 |                                                   |

Είδος επέμβασης : Πληκτρολογώντας τα πρώτα γράμματα της επέμβασης εμφανίζεται σχετική λίστα για επιλογή του είδους της επέμβασης που πρόκειται να πραγματοποιηθεί. Πατώντας το πλήκτρο Space εμφανίζεται όλη η λίστα των ειδών επέμβασης (Υποχρεωτικό πεδίο).

| Στοιχεία Επέμβασης         |                           |            |                 |                                           |
|----------------------------|---------------------------|------------|-----------------|-------------------------------------------|
| ICD-10 Πάθησης             | Μ16 ΕΚΦΥΛΙΣΤΙΚΗ ΑΡΘΡΙΤΙΔΑ | ΤΟΥ ΙΣΧΙΟΥ |                 |                                           |
| Κατηγορία Επέμβασης        | ΟΡΘΟΠΕΔΙΚΕΣ ΕΠΕΜΒΑΣΕΙ     | Σ          | Είδος Επέμβασης | Ολική αρθροπλαστική ισχίου, γόνατος, ώμου |
| Μέγιστη Αναμονή (          | σε εβδομάδες)             | ]          |                 |                                           |
| Εκτιμώμενος συνολικός χρόν | ος επέμβασης 3-6          |            | Αναισθησία      | Με Αναισθησιολόγο                         |
| Φιάλες Αίμα                | 0 7-12<br>13-24           |            | Απαίτηση ΜΕΘ    |                                           |
| Άλλες Ειδικές Απαιτήσεις   | >24                       | ]          |                 |                                           |

**Μέγιστη Αναμονή σε Εβδομάδες** : Επιλέγεται από την σχετική λίστα, όπως αυτή έχει ορισθεί από το σχετικό Νόμο, το διάστημα εκείνο που εσείς κρίνεται για να υλοποιηθεί το χειρουργείο.

**Εκτιμώμενος συνολικός χρόνος επέμβασης** : Ο εκτιμώμενος από εσάς χρόνος υλοποίησης του χειρουργείου, συμπεριλαμβανομένων και των χρόνων προετοιμασίας και αναισθησίας.

Αναισθησία : Επιλέγετε αν απαιτείται η παρουσία αναισθησιολόγου ή όχι.

**Φιάλες αίμα** : Ο αριθμός φιαλών αίματος που υπολογίζετε ότι θα χρειασθούν για την πραγματοποίηση της επέμβασης.

**Απαίτηση ΜΕΘ** : Επιλέγετε αν απαιτείται η εξασφάλιση Μονάδας για την πραγματοποίηση της επέμβασης.

**Άλλες ειδικές Απαιτήσεις** : Καταγράφεται τυχόν ειδικές απαιτήσεις για την πραγματοποίηση της επέμβασης.

| Παρατηρή | σεις                                    |          |         |     |
|----------|-----------------------------------------|----------|---------|-----|
|          | *************************************** | 000      |         |     |
|          |                                         |          |         |     |
|          |                                         |          | ,a      |     |
|          |                                         |          | _       |     |
|          |                                         | Εισαγωγή | Επιστρο | οφή |

Παρατηρήσεις : Συμπληρώνεται οτιδήποτε εσείς επιθυμείτε σχετικό με την επέμβαση.

Με την ολοκλήρωση των παραπάνω στοιχείων πατήστε "Εισαγωγή" προκειμένου να γίνει η εγγραφή στη Λίστα χειρουργείου.

Με την Εισαγωγή, εμφανίζεται ο Μοναδικός αριθμός εγγραφής του ασθενούς.

Πατήστε το κουμπί Εκτύπωση προκειμένου να εκτυπωθούν τα στοιχεία εισαγωγής και να δοθούν στον ασθενή.

## Αρχικό Μενού – Αναζήτηση

| IANEIIIETHI                                                                                                    |                                           |          |         |                    | ПАN<br>НPA          | ΕΠΙΣΤΙ<br>ΚΛΕΙΟ     | HMIAKO F<br>Y      | .N.                  |             |                 |         |
|----------------------------------------------------------------------------------------------------|-------------------------------------------|----------|---------|--------------------|---------------------|---------------------|--------------------|----------------------|-------------|-----------------|---------|
| NOZOKOMEN                                                                                                    | U HPAKAEIUI                               |          |         |                    |                     |                     |                    | Καλωσήρ              | θατε doctor |                 | Έξοδος  |
| Γενικά Στ                                                                                                    | τοιχεία                                   |          |         |                    |                     |                     |                    |                      |             |                 |         |
|                                                                                                    | Νοσοκομείο: ΠΑΝΕΠΙΣΤΗΜΙΑΚΟ Γ.Ν. ΗΡΑΚΛΕΙΟΥ |          |         |                    |                     |                     |                    |                      |             |                 |         |
|                                                                                                    | Κλινική: ΝΕΥΡΟΧΕΙΡΟΥΡΓΙΚΗ                 |          |         |                    |                     |                     |                    |                      |             |                 |         |
|                                                                                                    | Ат                                        | то:      |         |                    |                     |                     |                    | Έως:                 |             |                 |         |
|                                                                                                    | Ασθεν                                     | /ής      |         |                    |                     |                     |                    | АМКА                 |             |                 |         |
|                                                                                                    |                                           |          |         | Τρέχουσ            | ες Καταχωρήσ        | τεις (ΝΕΥΙ          | Αναζήτης           | ση<br>PΓIKH)         |             | Επιστ           | ροφή    |
| Κωδικός                                                                                                    | Κλινική                                   | Γιατρός  | Ασθενής | Είδος<br>επέμβασης | Ημ/νια<br>Εισαγωγής | Μέγιστη<br>εβδομάδε | Αναμονή (σε<br>:ς) | Καταληκι<br>ημερομην | τική<br>/ία | Απαίτηση<br>ΜΕΘ | Προβολή |
| Ακυρωμένες Καταχωρήσεις (ΝΕΥΡΟΧΕΙΡΟΥΡΓΙΚΗ)<br>Κωδικός Κλινική Γιατρός Ασθενής επέμβασης Είσαγωγής <sup>β</sup> εισαγωγής <sup>β</sup> εβδομάδες) Ασθενήα ΜΕΘ Προβολή |                                           |          |         |                    |                     |                     |                    |                      |             |                 |         |
|                                                                                                    |                                           |          |         | Ολοκληρωμ          | ιένες Καταχωρ       | ήσεις (ΝΕ           | =YPOXEIPO          | ΥΡΓΙΚΗ)              |             |                 |         |
| Κωδικός                                                                                                    | Χειρο                                     | ουργος 1 | Είδο    | ς επέμβασης        | Είδος επέμβαα       | σης 2               | Ημ/νια Επέμβαα     | σης                  | Ευνολικός Χ | ρόνος           | Προβολή |

Μπορείτε να δείτε όλα τα περιστατικά που αφορούν την κλινική σας ομαδοποιημένα, πατώντας απλά την επιλογή "Αναζήτηση". Πατώντας "Προεπισκόπηση" δίπλα στο κάθε περιστατικό, μπορείτε να δείτε αναλυτικά τα στοιχεία του.

Εναλλακτικά, μπορείτε να ορίσετε χρονικά όρια (Από-Έως) για την εμφάνιση συγκεκριμένων περιστατικών.

Επίσης, μπορείτε να κάνετε αναζήτηση ενός συγκεκριμένου ασθενή εισάγοντας το Ονοματεπώνυμό του ή το ΑΜΚΑ του.

# Αρχικό Μενού – Τρέχουσες Καταχωρήσεις – Μεταβολή

Ανακαλώντας το περιστατικό (μόνο ο ίδιος που έχει κάνει την αρχική καταχώρηση) μπορεί να κάνει μεταβολή των στοιχείων επέμβασης, σχολιάζοντας στις παρατηρήσεις τον λόγο, ή τα στοιχεία επικοινωνίας του ασθενή και συγγενή του.

# Αρχικό Μενού – Τρέχουσες Καταχωρήσεις – Ακύρωση

Ανακαλώντας το περιστατικό (μόνο ο ίδιος που έχει κάνει την αρχική καταχώρηση) μπορεί να ακυρώσει ένα περιστατικό (Διαγραφή από τη λίστα Χειρουργείου), επιλέγοντας τον λόγο ακύρωσης και σχολιάζοντας ταυτόχρονα στις παρατηρήσεις επιπλέον τυχόν στοιχεία του λόγου ακύρωσης.